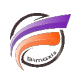

## Inverser la sélection de QuickViews dans DiveTab / Gateway

## Description

Depuis la version 7.2.15, il est possible d'inverser la sélection de QuickViews dans DiveTab et Gateway.

Ci-dessous un exemple de vue avec une QuickView :

| of Gateway       |                |        |                        |                             |                 |  |
|------------------|----------------|--------|------------------------|-----------------------------|-----------------|--|
| Menu             |                |        |                        |                             | Page de plongée |  |
| Produi<br>Toutes | it<br>s les va | aleur  | s (66)                 |                             |                 |  |
| Zone             |                | >>     | Qté Ventes             | CA Ventes                   |                 |  |
|                  |                |        | 34 950,00 €            | 124 073 004                 |                 |  |
| Centre           | <b>N</b>       |        | 4 371,00 €             | 15 551 200                  |                 |  |
| Nord             |                |        | 3 813,00 €             | 15 562 700                  |                 |  |
| Nord Est         | <b>N</b>       |        | 5 693,00 €             | 14 877 700                  |                 |  |
| Nord Ouest       | <b>N</b>       |        | 3 766,00 €             | 14 492 304                  |                 |  |
| Sud              | <b>N</b>       |        | 5 959,00 €             | 21 563 600                  |                 |  |
| Sud Est          | <b>N</b>       |        | 4 997,00 €             | 19 286 700                  |                 |  |
| Sud Ouest        |                |        | 6 351,00 €             | 22 738 800                  |                 |  |
|                  |                |        |                        |                             |                 |  |
| Sections         | Syr            | nchron | niser Dernière synchro | onisation : 25/09/2024 10:0 | 03 7 lignes     |  |

Un clic sur *Toutes les valeurs (66)* amène la boite de dialogue suivante :

| Définir la QuickView         | × |
|------------------------------|---|
| Produit                      |   |
| ٩,                           |   |
| ✓ Toutes les valeurs         | ^ |
| Câble RJ11                   |   |
| Câble RJ45 Croisé            |   |
| Câble RJ45 Droit             |   |
| Cartouche d'Encre Multicolor |   |
| Cartouche d'Encre Noire      |   |
| CD De Nettoyage              |   |
| Chiffon Microfibre           |   |
| Clavier s/Fil                |   |
| Clavier s/Fil et Trackpad    |   |
| Clavier USB                  |   |
| Clé USB 8 Go                 |   |
| CIÁLISR 16 Go                | ~ |
| OK Annule                    | r |

Nous pouvons par exemple sélectionner Câble RJ11, Câble RJ45 Croisé, Câble RJ45 Droit

| Définir la QuickView         | X  |
|------------------------------|----|
| Produit                      |    |
|                              |    |
| Toutes les valeurs           | ^  |
| ✓Câble RJ11                  |    |
| ✓Câble RJ45 Croisé           |    |
| Câble RJ45 Droit             |    |
| Cartouche d'Encre Multicolor |    |
| Cartouche d'Encre Noire      |    |
| CD De Nettoyage              |    |
| Chiffon Microfibre           |    |
| Clavier s/Fil                |    |
| Clavier s/Fil et Trackpad    |    |
| Clavier USB                  |    |
| Clé USB 8 Go                 |    |
| CIÁLISR 16 Co                | 4  |
| • OK Annul                   | er |

Une fois la sélection effectuée, la fenêtre initiale est filtrée sur les trois valeurs :

| Produi 3 valeu | t<br>Jrs |   |            |           |  |
|----------------|----------|---|------------|-----------|--|
| Zone           |          | » | Qté Ventes | CA Ventes |  |
|                |          |   | 1 623,00 € | 5 209 900 |  |
| Nord           | $\sim$   |   | 635,00 €   | 2 585 500 |  |
| Nord Est       | <b>N</b> |   | 954,00 €   | 2 568 400 |  |
| Nord Ouest     | 1        |   | 34,00 €    | 56 000    |  |

Si maintenant nous souhaitons avoir tous les produits à l'exception des trois produits sélectionnés précédemment, un clic sur *3 valeurs* affiche à nouveau la boite de dialogue de sélection des valeurs de QuickViews :

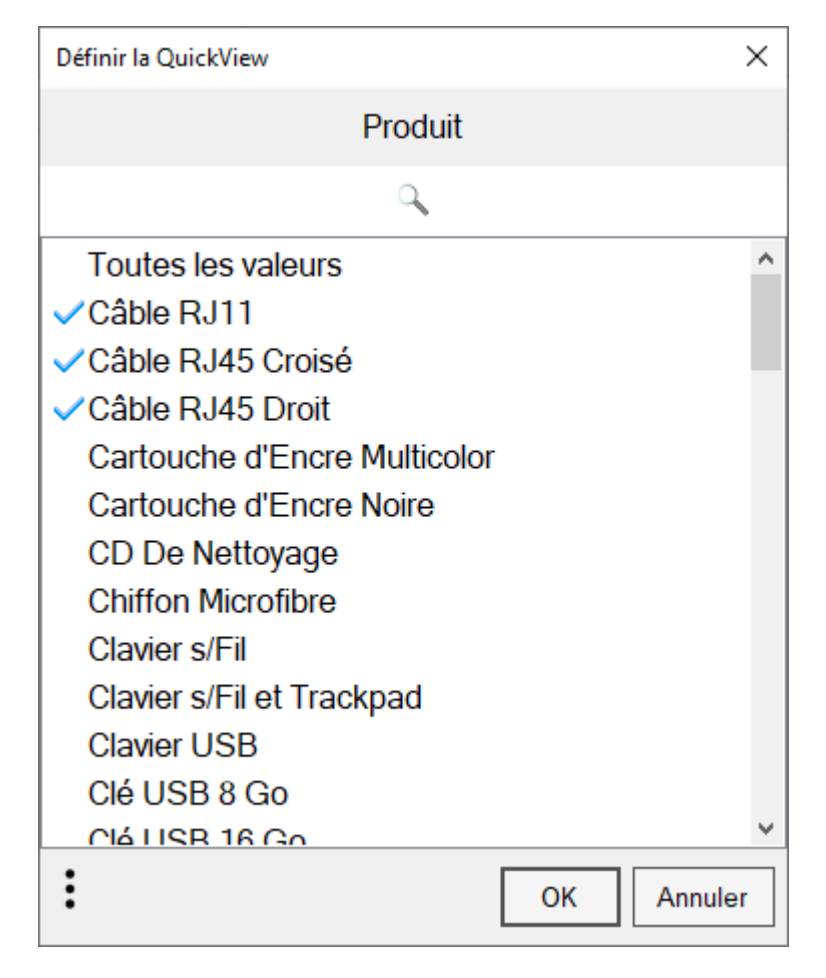

Un clic sur les trois points en bas à gauche permet l'affichage d'un menu contextuel. Dans ce dernier sélectionner *Invert Selection* :

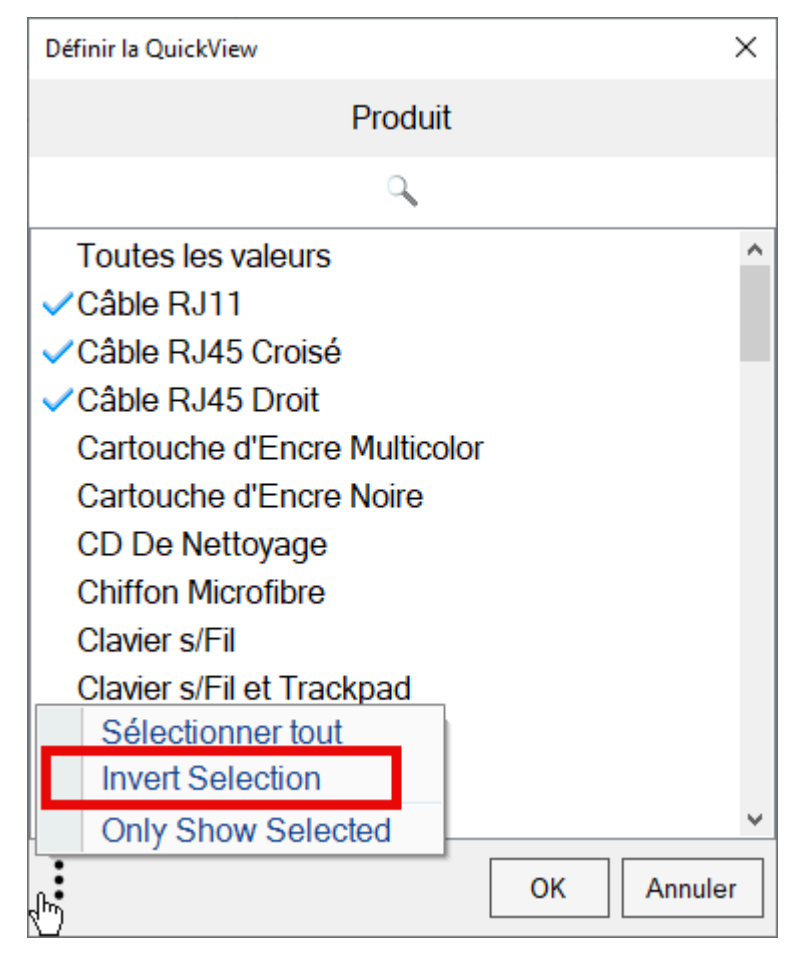

Puis cliquer sur le bouton **OK**.

La sélection a bien été inversée :

| Produi     | it<br>eurs |             |             |  |
|------------|------------|-------------|-------------|--|
| Zone       |            | Qté Ventes  | CA Ventes   |  |
|            | "          | 33 327,00 € | 118 863 104 |  |
| Centre     | <b>N</b>   | 4 371,00 €  | 15 551 200  |  |
| Nord       | <b>N</b>   | 3 178,00 €  | 12 977 200  |  |
| Nord Est   | <b>N</b>   | 4 739,00 €  | 12 309 300  |  |
| Nord Ouest | <b>N</b>   | 3 732,00 €  | 14 436 304  |  |
| Sud        | <b>N</b>   | 5 959,00 €  | 21 563 600  |  |
| Sud Est    | <b>N</b>   | 4 997,00 €  | 19 286 700  |  |
| Sud Ouest  | <b>N</b>   | 6 351,00 €  | 22 738 800  |  |

## Tags

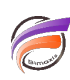

- 1. DiveTab
- Gateway
   QuickView